## Viewing Assessment Data

## Open Internet explorer - Go to Fowlerville's home page, then Staff then Data Director - Log in

|                                  | ary :: News - Window                                                                                                    | vs Internet Expl                                                                                                    | prer                                                                                     |                                                                                                    |                                                                                               |                                                                                                    | ć                                                                                                    |  |  |  |  |
|----------------------------------|----------------------------------------------------------------------------------------------------|----------------------------------------------------------------------------------------------------|------------------------------------------------------------------------------------------|----------------------------------------------------------------------------------------------------|-----------------------------------------------------------------------------------------------|----------------------------------------------------------------------------------------------------|----------------------------------------------------------------------------------------------------|--|--|--|--|
| 🔊 🗢 🔟 https://www98.a            | chievedata.com/lesa/?l                                                                                                    | News                                                                                                    |                                                                                          |                                                                                                    | 🗟 🐓 🗙 🛂 Go                                                                                    | ogle                                                                                                    | 8                                                                                                    |  |  |  |  |
| e Edit View Favorites To         | ols Help                                                                                                    |                                                                                                    |                                                                                          |                                                                                                    |                                                                                               |                                                                                                    |                                                                                                    |  |  |  |  |
| Favorites 🙀                      |                                                                                                    |                                                                                                    |                                                                                          |                                                                                                    |                                                                                               |                                                                                                    |                                                                                                    |  |  |  |  |
| DataDirector :: Smith Elementary | :: News                                                                                                    |                                                                                                    |                                                                                          |                                                                                                    | 🙆 • 🗟 •                                                                                       | 🖃 📻 👻 Page 🕶                                                                                                    | - Safety + Tools + 🔞 +                                                                                               |  |  |  |  |
|                                  |                                                                                                    |                                                                                                    |                                                                                          |                                                                                                    |                                                                                               | ODataD                                                                                                    | irector Help OLogout                                                                                                 |  |  |  |  |
|                                  | Director                                                                                                    | • ™<br>our data.                                                                                                    |                                                                                          | Doris Dodd, <i>Teacher</i> [my information ] [admin tools ]<br>Smith Elementary (My Students) [change site ]                      |                                                                                               |                                                                                                    |                                                                                                    |  |  |  |  |
| Assessments                      | Exams                                                                                                    | Reports                                                                                                    | Standards                                                                                | Communication                                                                                                    | Students                                                                                      | Programs                                                                                                    | Data                                                                                                    |  |  |  |  |
|                                  | sent within the<br>stating the follo<br>Thank you for :<br>List Request y<br>Ticket 300-xxx<br>This does not n<br>please send at | system a ticket w<br>wing message:<br>submitting your<br>ou posted on the<br>xx.<br>nean the task is<br>a e-mail to below | nill be created and the DataDirector Statu<br>DataDirector Statu<br>DataDirector web     | e Status List will reflect com<br>s List Request. This is to c<br>site. The original request h<br>eceive a closing ticket notific | plete. You will be rec<br>onfirm that we have<br>as been closed on to<br>ation upon completio | eiving the ticket not<br>opened Ticket 300<br>he website and will<br>n. If you need an up<br>nical Support team | Iffication via e-mail<br>-xxxxx for the Status<br>I now be tracked in<br>vidate on your request,<br>at: 877-411-1629 |  |  |  |  |
|                                  | Dester de la Dete                                                                                                    | Director Admin                                                                                                    | on Sep. 30th, 2011 a                                                                     | + 5-00 DM                                                                                                    |                                                                                               | inear each barrie ann                                                                                           |                                                                                                    |  |  |  |  |
|                                  | Rostering<br>The last studer<br>Posted by Leve                                                                                   | it and teacher sc<br>⊭ Data on Sep. 2                                                                                     | hedule was update<br>9th, 2011 at 10:42 F                                                | d on September 29, 2011.<br>M                                                                                                    |                                                                                               |                                                                                                    |                                                                                                    |  |  |  |  |
|                                  | Rostering<br>The last studer<br>Posted by Leve<br>DataDirector v3<br>screen. The foll                                            | It and teacher sc<br>J Data on Sep. 2<br>3.12.2 Release<br>.12.2 has been r<br>lowing enhancen                            | hedule was updated<br>9th, 2011 at 10:42 F<br>eleased! The releas<br>nents have been ind | d on September 29, 2011.<br>M<br>se notes can be viewed by cl<br>cluded in v3.12.2:                                               | icking on the v3.12.2                                                                         | link at the bottom o                                                                                            | f your Welcome                                                                                                    |  |  |  |  |

| DataDirector :: Smith Element                                                    | ary :: Student Search - Wind   | ows Internet Explorer          |                                  |                               | ×                                 |  |  |  |  |  |  |  |
|----------------------------------------------------------------------------------|--------------------------------|--------------------------------|----------------------------------|-------------------------------|-----------------------------------|--|--|--|--|--|--|--|
| File Edit View Favorites Too                                                     | chievedata.com/lesa//StudentSe | arch                           |                                  | Google                        | 2×                                |  |  |  |  |  |  |  |
| 🙀 Favorites 🛛 🏡                                                                  |                                |                                |                                  |                               | -                                 |  |  |  |  |  |  |  |
| DataDirector :: Smith Elementary                                                 | :: Student Search              |                                |                                  | 🟠 • 🖾 • 🖂 🕯                   | 🏚 🔹 Page 👻 Safety 👻 Tools 👻 🔞 👻 🂙 |  |  |  |  |  |  |  |
| SEARCH OPTIONS<br>Advanced Search<br>Schedule<br>Transcripts<br>Teachers<br>VIEW | Student Searc                  | h<br>AND search all criteria e | ntered MUST be met               | ) <sup>3</sup>                |                                   |  |  |  |  |  |  |  |
| Students (2011-2012)<br>Students (2010-2011)                                     | V 2011 2012                    | L 2010 2011                    | Acade 16                         | rm*                           | L 2007 2008                       |  |  |  |  |  |  |  |
| Students (2009-2010)<br>Students (2008-2009)                                     | E 2011-2012                    | Torm VP                        |                                  | 10 2008-2009                  | L 2007-2006                       |  |  |  |  |  |  |  |
| Students (2007-2008)                                                             | * Please note that term        | data may not be available      | for all academic years           |                               |                                   |  |  |  |  |  |  |  |
| DOWNLOADS                                                                        |                                |                                |                                  |                               |                                   |  |  |  |  |  |  |  |
| Custom Reports                                                                   |                                |                                | Student Informatio               | n                             |                                   |  |  |  |  |  |  |  |
|                                                                                  | First Name:                    | La                             | ist Name:                        | Student ID:                   |                                   |  |  |  |  |  |  |  |
|                                                                                  |                                | Range of Last Names:           | through                          | (e.g. A through M or Dav thro | ugh Wil)                          |  |  |  |  |  |  |  |
|                                                                                  | Grade:                         | $\sim$ 2                       | Π1                               | Γ2                            |                                   |  |  |  |  |  |  |  |
|                                                                                  | Period:                        |                                | Γ2                               |                               |                                   |  |  |  |  |  |  |  |
|                                                                                  |                                | Demograp                       | hic Year (Note: This affects the | available demographics)       |                                   |  |  |  |  |  |  |  |
|                                                                                  | Use 2011-2012 💌 Demographics   |                                |                                  |                               |                                   |  |  |  |  |  |  |  |
|                                                                                  |                                |                                | Demographic Filte                | rs                            |                                   |  |  |  |  |  |  |  |
|                                                                                  | Language Fluency               |                                |                                  |                               |                                   |  |  |  |  |  |  |  |
|                                                                                  | Race and Ethnicity             | 🗖 White                        |                                  |                               |                                   |  |  |  |  |  |  |  |
|                                                                                  | Socio Economic                 | Don't use this fil             | ter 🕜 le Socio Economi           | ic C Is Not Socia Econor      | nic                               |  |  |  |  |  |  |  |
| Done                                                                             |                                |                                |                                  | Interne                       | t 🛛 🖓 🕶 🕅 100% 🔹 //               |  |  |  |  |  |  |  |
| 🛃 Start 🞯 🕥 🏉 🌈 Data                                                             | aDirector :: Smith 👰 Nov       | vell-delivered Applicati 🛛 📑   | Document1 - Microsoft            |                               | « 🎦 🗐 🎲 🛄 1:13 PM                 |  |  |  |  |  |  |  |

- Select the academic year that you had the students you are looking up data for.
   Select period 1.
   Click on GO. You should see a list of your current kids.

| DataDirector :: Smith Elementar:                                                                                                    | y :: Report View                                                  | v - 54019 - Window                                                                                                   | s Internet Explore                                                               | r.                                                                                         | X               |                 |              |                       |
|----------------------------------------------------------------------------------------------------|-------------------------------------------------------------------|----------------------------------------------------------------------------------------------------|----------------------------------------------------------------------------------|--------------------------------------------------------------------------------------------|-----------------|-----------------|--------------|-----------------------|
| 🔊 🗢 🔟 https://www.98.achi/                                                                                                    | evedata.com/lesa                                                  | a/?id=54019&page=R                                                                                                   | eportView                                                                        |                                                                                            | P -             |                 |              |                       |
| e Edit View Favorites Tools                                                                                                    | Help                                                              |                                                                                                    |                                                                                  |                                                                                            |                 |                 |              |                       |
| Favorites 🔔                                                                                                    |                                                                   |                                                                                                    |                                                                                  |                                                                                            |                 |                 |              |                       |
| DataDirector :: Smith Elementary :: (                                                                                                    | Report View - 540                                                 | 119                                                                                                    |                                                                                  |                                                                                            |                 | (d) • (5)       | - 🖃 🚔 - Page | + Safety + Tools + @+ |
|                                                                                                    |                                                                   |                                                                                                    |                                                                                  |                                                                                            |                 | 51281-537 Gale  |              | 0                     |
|                                                                                                    |                                                                   |                                                                                                    |                                                                                  |                                                                                            |                 |                 | Obstal       | Director Help Scogout |
|                                                                                                    | irecto                                                            | ) <b>[^</b> ™<br>fyour data.                                                                                         |                                                                                  | Doris Dodd, Tea<br>Smith Elementar                                                         |                 |                 |              |                       |
| Assessments                                                                                                    | Exams Reports Sta                                                 |                                                                                                    | Standards                                                                        | Communica                                                                                  | ation           | Students        | Programs     | Data                  |
| SEARCH GENERAL<br>Make This a Report<br>Delete<br>Attach These Students to a<br>Program                                                                          | Student<br>(Created on S<br>Search Crite<br>acad<br>peric<br>Stud | t Search 54(<br>September 30th, 20<br>eria<br>demicyear is in 201<br>od is in 1 (from Stud<br>lents participating in | 11 1:18pm EST fo<br>1-2012 (from Stud<br>dent-Teacher Rost<br>1 No Programs (fro | r Smith Elementary)<br>ent <mark>-</mark> Teacher Rosteri<br>ering)<br>om Program Particip | ing)<br>pation) |                 |              | Printable<br>View     |
| Demographics<br>Exams<br>Students (2011-2012)<br>Students (2010-2011)<br>Students (2009-2010)<br>Students (2008-2009)<br>Students (2007-2008)<br>All My Students |                                                                   |                                                                                                    | Displaying 1 -                                                                   | 26 of 26 students                                                                          | Show Show       | 30 💌 students p | er page      |                       |
| PRE-BUILT REPORTS                                                                                                    |                                                                   |                                                                                                    |                                                                                  |                                                                                            | 2012            | 2               | 1            |                       |
| Pivot Table Report                                                                                                    |                                                                   |                                                                                                    |                                                                                  |                                                                                            | 2012            | 2               | 1            |                       |
| MEAP Report<br>MEAP Percent Proficient                                                                                                    |                                                                   |                                                                                                    |                                                                                  |                                                                                            | 2012            | 2               | 1            |                       |
| Report<br>MME Percent Proficient                                                                                                    |                                                                   |                                                                                                    |                                                                                  |                                                                                            | 2012            | 2               | 1            |                       |
| Report                                                                                                    |                                                                   |                                                                                                    |                                                                                  |                                                                                            | 2012            | 2               | 1            |                       |
| MEAP Strand and GLCE<br>Analysis                                                                                                    |                                                                   |                                                                                                    |                                                                                  |                                                                                            | 2012            | 2               | 1            |                       |
| UUE Streed Apphysics                                                                                                    |                                                                   |                                                                                                    | () <del></del> (+)                                                               | * C.40 *C                                                                                  |                 |                 | 4            |                       |
|                                                                                                    |                                                                   |                                                                                                    |                                                                                  |                                                                                            |                 |                 | Internet     |                       |

Check to be sure that the students in the list are only the students you want to see data on.Click on Assessment

## Click Show All Assessments. Then pick assessment from drop down.

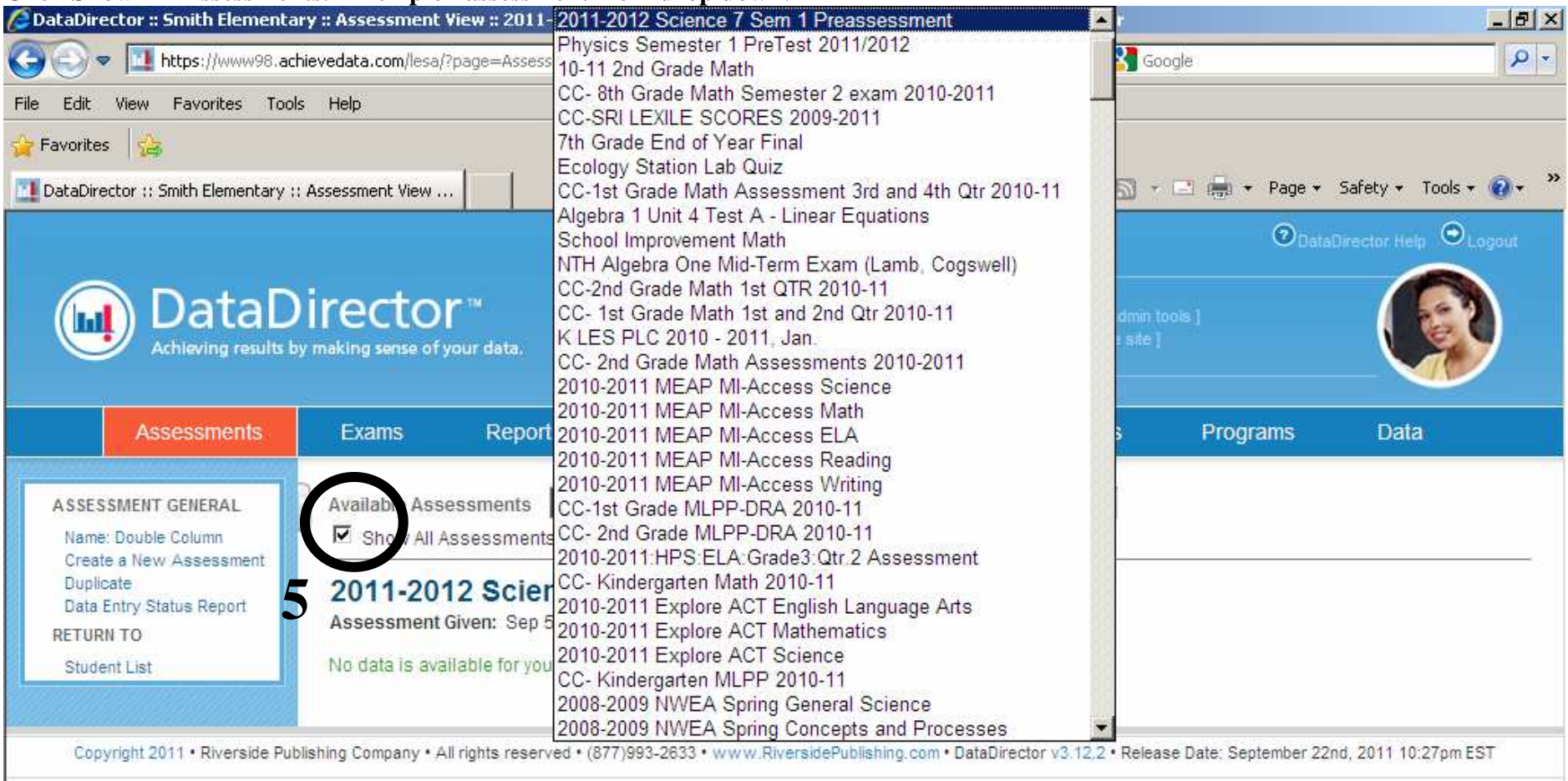

## 5. Click Show All Assessments.

6. Pick the assessment in the drop down that you want to see. Be sure to look carefully, the date is important.

You will see your classes data.

| acabirector :: Sinici Elemenca                 | ry :: Assessment              | View :: (    | C-1st           | Grade Ma      | th Assessn      | nent 3rd an     | d 4th - Wind     | ows Inter       | net Explor      | er           |                       |                            |                              | -8           |
|------------------------------------------------|-------------------------------|--------------|-----------------|---------------|-----------------|-----------------|------------------|-----------------|-----------------|--------------|-----------------------|----------------------------|------------------------------|--------------|
| 🕞 🔻 🔟 https://www98.ad                         | hievedata.com/lesa/           | /?page=A     | ssessm          | entView&fri   | om_report_ic    | l≕54019&qui     | ck_jump_l 🗾      |                 | ** ×            | Goog Goog    | jle                   |                            |                              | 2            |
| Edit View Favorites Tool                       | s Help                        |              |                 |               |                 |                 |                  |                 |                 |              |                       |                            |                              |              |
| avorites 🔒                                     |                               |              |                 |               |                 |                 |                  |                 |                 |              |                       |                            |                              |              |
| <ul> <li>DataDirector :: Smith Ele</li> </ul>  | - 🗙 🔯 Google C                | Calendar     |                 |               |                 |                 |                  |                 | 🙆 •             |              | 📑 🚔 👻 Pag             | e 🕶 Saf                    | ety 🔹 Tools 👻                | <b>0</b> -   |
| ASSESSMENT GENERAL                             | Available Ass                 | essmei       | nts C           | C-1st Gr      | ade Math /      | Assessmer       | nt 3rd and 4t    | h Qtr 201       | 0-11 •          |              |                       |                            | Printal<br>View              | ble          |
| Name: Double Column                            | Show All Assessments          |              |                 |               |                 |                 |                  |                 |                 |              |                       |                            |                              |              |
| Create a New Assessment<br>Duplicate           | CC-1st (                      | Trade        | Ma              | th As         | eecom           | ent 3rd         | and 4th          | Otr 2           | 010-1           | 1            |                       |                            |                              | =:           |
| Make This a Report<br>Data Entry Status Report | Assessment                    | Given:       | Apr 1st,        | 2011 - Ju     | in 9th, 2011    |                 | unu +u           |                 | 010-1           |              |                       |                            |                              |              |
| VIEW                                           |                               |              |                 |               |                 |                 |                  |                 |                 |              | C                     | ick on a                   | column head                  | er to si     |
| Students (2011-2012)                           | Displaying 1 - 2              | 25 of 25 s   | tudents         |               |                 |                 |                  |                 |                 |              | C.                    | ick on a                   | columniteduc                 | 01 10 31     |
| Student List                                   |                               | DE           | TAR             |               |                 |                 | / =              |                 |                 |              |                       |                            |                              |              |
|                                                | X                             | X            | /t              | 1             |                 |                 | [ / ].           |                 |                 |              |                       |                            |                              |              |
|                                                | Excel                         | Adobe        | .bd             | K             |                 | ×               |                  |                 |                 |              |                       |                            |                              |              |
|                                                |                               | APR          | APR<br>Subt     | APR<br>Writes | APR<br>Patterns | APR<br>Patterns | APR<br>Graphing  | APR             | APR             | APR          | APR Money             | <u>3rd</u>                 |                              | JUNE         |
|                                                | <u>Student</u><br><u>Name</u> | Adds<br>0-15 | <u>0-</u><br>15 | Num 1         | -5s to<br>110   | -10s to<br>110  | read<br>bargraph | Shapes<br>Solid | Shapes<br>Plane | <u>Value</u> | value of<br>coins-\$1 | <u>QTR</u><br><u>Total</u> | <u>3rd Qtr</u><br>Percentage | Add:<br>0-20 |
|                                                |                               | (12)         | (12)            | (75)          | (22)            | (11)            | (3)              | (12)            | <u>(8)</u>      | (10)         | (10)                  | (175)                      |                              | (6)          |
|                                                |                               | 11           | 11              | 75            | 22              | 11              | 3                | 11              | 8               | 9            | 10                    | 171                        | 97.6                         | 6            |
|                                                |                               | 12           | 0               | 75            | 20              | 11              | 2                | 12              | 4               | 10           | 9                     | 155                        | 90.42                        | 5            |
|                                                |                               | 12           | 9               | 75            | 1               | 10              | 2                | 10              | 6               | 10           | 3                     | 138                        | 79.04                        | 5            |
|                                                |                               | 11           | 3               | 75            | 22              | 11              | 2                | 12              | 8               | 9            | 9                     | 162                        | 92.22                        | 5            |
|                                                |                               | 10           | 44              | 75            | 10              | વત              | 2                | 10              | 0               | 10           | 10                    | 170                        | 07.01                        | 6            |
|                                                |                               | 12           | 12              | 75            | 22              | 11              | 2                | 12              | 0               | 10           | 10                    | 170                        | 97.01                        | 6            |
|                                                | Emilie                        | 12           | 12              | 75            | 22              | 20.3            | 5                | 12              | 0               | 10           | 10                    |                            | 00.4                         |              |
|                                                | Dailey,                       |              |                 |               |                 |                 | 1                |                 |                 |              |                       | 0                          | 0                            | 6            |
|                                                |                               | _            | _               |               |                 |                 | _                |                 |                 |              | 2 S                   |                            |                              |              |